# セキュリティ

| 本機の使用を禁止/制限する      | 164 |
|--------------------|-----|
| 電話帳のデータを見られないようにする | 166 |

## 本機の使用を禁止/制限する

いろいろなセキュリティ機能で、本機や本機内のデータを守ります。

## 本機の使用を禁止する (画面のロック)

本機を開いたときや画面を点灯させたときにロックNo.やパスワード を入力しないと本機が使用できないようにします。

・ロックを解除していない状態でも「緊急発信」を選択して110番 (警察)、119番(消防機関)、118番(海上保安本部)への電 話はかけられます。

| 此用國際要用                                     | - |  |  |
|--------------------------------------------|---|--|--|
| 作用暗証番号設定                                   |   |  |  |
|                                            |   |  |  |
| 面のロック<br>し                                 |   |  |  |
| キュリティ                                      |   |  |  |
| 話帳79セスモニター<br>ブリが電話帳データにアクセ<br>する際の通知、許可設定 |   |  |  |
| プリ起動制限                                     |   |  |  |
| ークレット設定<br><sup>格先シークレット設定、シー</sup>        |   |  |  |
|                                            |   |  |  |

ロックNo.] / パスワード ラ OK

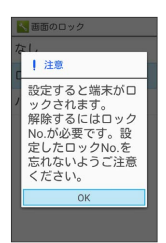

・すでに ロックNo. または パスワード を設定しているときは、 ロックを解除する操作が必要です。

## 3

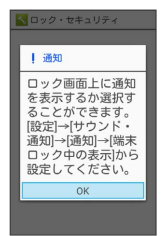

本機をクローズポジションにしたり画面が消灯すると、画面が ロックされます。

・確認画面が表示されたときは、画面に従って操作してください。

画面のロック利用時の操作

画面ロックを解除する

ロック画面で設定したロックNo./パスワードを入力 ⋺ 💽

#### 画面ロックの設定を解除する

画面のロック設定画面で、ロックNo./パスワードを入力 
 ● 
 ◆ なし 
 ◆ はい

## \rm 画面ロックについてのご注意

画面ロック解除に設定したロックNo./パスワードはメモに控え るなどして、お忘れにならないようご注意ください。お忘れに なった場合は、最寄りのワイモバイルショップにて所定の手続き が必要となります。その際、お客様が登録/設定した内容が消失 しますのでご了承ください。

機能が電話帳にアクセスできるかどうか設 機能の利用を制限する (アプリ起動制限) 定する(電話帳アクセスモニター) 機能ごとに制限をかけて利用できないように設定できます。 機能が電話帳にアクセスすることを許可するかどうかを設定しま す。 1 ● 
→ 
設定 
→ 
ロック・セキュリティ 
→ 
アプリ起動制限 1 ロック・セキュリティ 操作用暗証番号 ● 🔿 [設定] 🔿 ロック・セキュリティ] ラ (電話帳アクセスモ 操作用暗証番号設定 ニター ロック 画面のロック なし ■ ロック・セキュリティ 操作用暗証番号 セキュリティ 電話帳アクセスモニター 操作用暗証番号設定 アプリが電話帳データにアクセ スする際の通知、許可設定 ロック アプリ起動制限 画面のロック シークレット設定 連絡先シークレット設定 なし セキュリティ 電話帳 アクセスモニター アプリが電話帳データにアクセ スする際の通知、許可設定 ・確認画面が表示されたときは、画面に従って操作してください。 アプリ記動制限 シークレット設定 連絡先シークレット設定、シー 2 🏁 電話帳アクセスモニター画面が表示されます。 操作用暗証番号を入力 ラ 💽 ラ 💽 操作用暗証番号入力 2 操作用暗証番号を入力し て下さい。 .... 機能を選択 ラ 💿 操作用暗証番号変更 操作用暗証番号リセット 📉 電話帳アクセスモニター € 電話/SMS用スト ○ 2 S-Shoin 0 🛎 com.ati.service.. 🔘 acom.nextfp.an.. O jp.co.sharp.and.. O 🏁 アプリ起動制限画面が表示されます。 STAProxyServi.. O Q SVI Settings O 🔍 検索 0 3 「アプリ起動制限」( 🔤 表示) ラ 機能を選択 ラ 💽 ( 🗹 3 表示) 【アクセスを許可する】/ 【アクセスを禁止する】 🔶 [OK] 📉 アブリ起動制限 **アプリ起動制限** ONにすると、選択した機 純(アプリ)の利用を制限で きます 機能(アプリ)ごとの設定 電話帳 Pクセス許可設定 電話帳の使用を制限する \*通話履歴などで名前は表 示されます ○ アクセスを許可する ○ アクセスを禁止する **メール** メール/SMSの使用を制限 する ステータスバーに 通知する カメラ カメラの使用を制限する 🏁 機能の利用が制限されます。 🏁 設定が完了します。 ・機能を選択 ⋺ 💿 を押すたびに、選択( 🗹 )/解除( 🗌 )が ・ステータスバーに通知する にチェック ( 🗹 表示) を入れる 切り替わります。 ・待受画面で 🗶 🖫 (長押し)と操作しても アプリ起動制限 のON と、機能が電話帳へアクセスしたとき、ステータスバーに通知 マークが表示されるようになります。 /OFFを切り替えられます。

・データフォルダを起動制限しても、ビデオカメラで撮影した直後の動画のプレビューは確認できます。

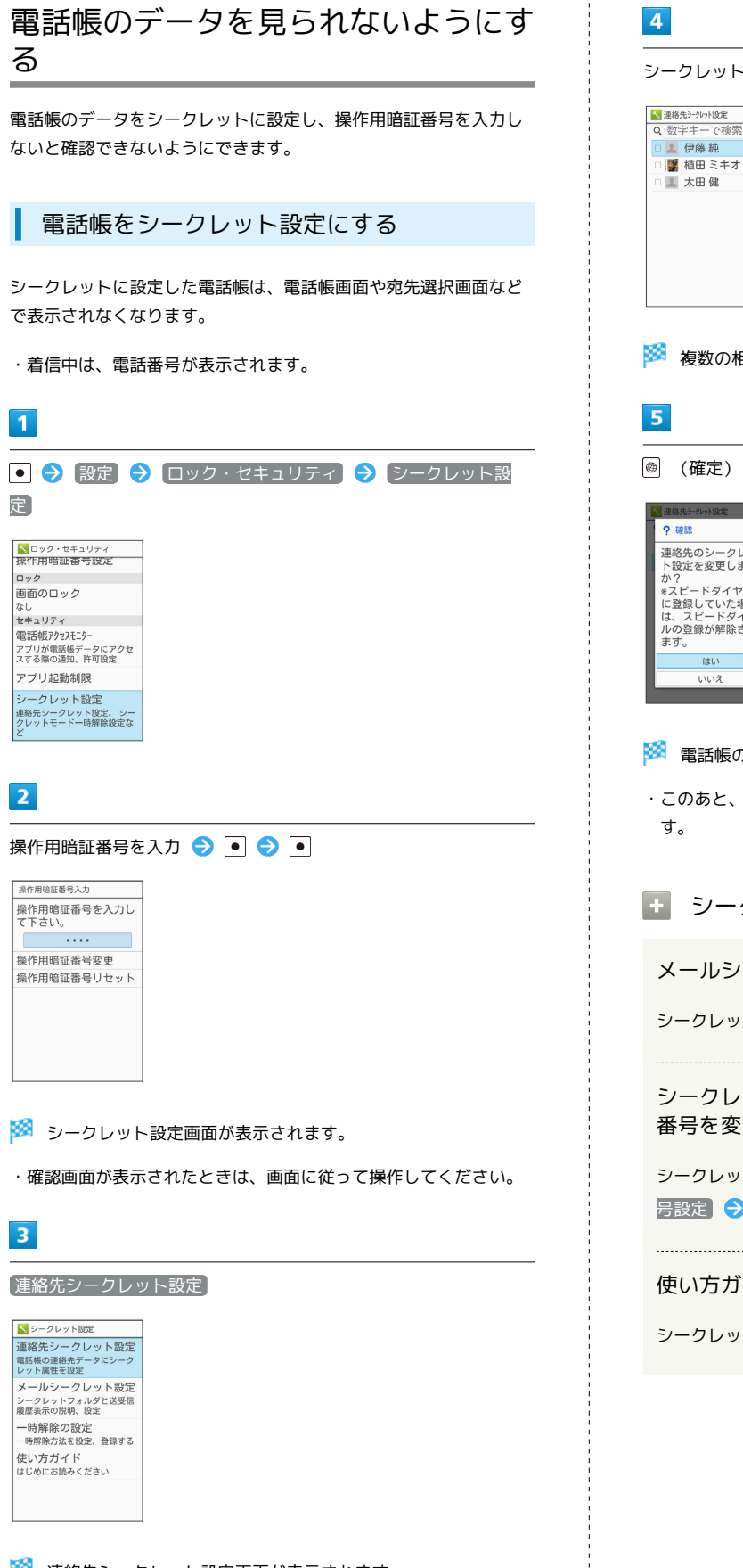

| シー                                                                                                    |                                                                                                    |
|----------------------------------------------------------------------------------------------------|----------------------------------------------------------------------------------------------------|
| <ul> <li>▲ 連絡:</li> <li>● 数:</li> <li>● 2</li> <li>● 2</li> <li>● 3</li> <li>● 4</li> <li>● 4&lt;</li></ul> | クレットに設定する連絡先を選択 ● ( M 表示)<br><sup>52-701%</sup><br><sup>79</sup><br><sup>79</sup><br><sup>40</sup><br><sup>40</sup><br><sup></sup> |
|                                                                                                    | 複数の相手を選択することもできます。                                                                                                    |
| 5                                                                                                    |                                                                                                    |
| ۲                                                                                                    | (確定) ラ はい                                                                                                    |
| <ul> <li>2 確</li> <li>連</li> <li>連</li> <li>単</li> <li>約</li> <li>※</li> <li>には、のす</li> <li></li> </ul>                                                                                                    | <u>第一かり版本</u>                                                                                                    |
| <b>3</b> 2                                                                                                    | 電話帳のシークレット設定が完了します。                                                                                                    |
| ・こい<br>す。                                                                                                    | のあと、画面が消灯すると、シークレットモードが設定され<br>。                                                                                                    |
| +                                                                                                    | シークレット設定時の操作                                                                                                    |
| X                                                                                                    | ールシークレット設定の説明を確認する                                                                                                    |
| シー                                                                                                    | - クレット設定画面で (メールシークレット設定)                                                                                                    |
| シ<br>番                                                                                                    | ークレット設定を一時解除するときの操作用暗証<br>号を変更する                                                                                                    |
| シ-<br>号                                                                                                    | -クレット設定画面で (一時解除の設定) → 【操作用暗証番<br>設定) → 画面に従って操作                                                                                                    |
| ·····                                                                                                    | い方ガイドを確認する                                                                                                    |
| 便                                                                                                    |                                                                                                    |

🏁 連絡先シークレット設定画面が表示されます。

## シークレットモードを一時解除する

シークレットモードを一時的に解除し、電話帳を確認したり、利用 したりできるようにします。

・電話帳のシークレット設定も、シークレットモードー時解除中に 行えます。

## 1

● ● 設定 ● ロック・セキュリティ ● シークレット設定

| ロック・セキュリティ                                        |
|---------------------------------------------------|
| 画面のロック                                            |
| なし                                                |
| セキュリティ                                            |
| 電話帳アクセスモニター<br>アプリが電話帳データにアクセ<br>スする際の通知、許可設定     |
| アプリ起動制限                                           |
| シークレット設定<br>連絡先シークレット設定、シ-<br>クレットモード一時解除設定な<br>ど |
| USIMカードロック設定                                      |

## 2

操作用暗証番号を入力 ラ 💽 ラ 💽

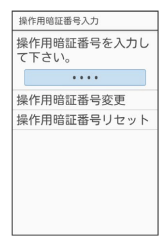

🏁 シークレットモードが一時解除されます。

・確認画面が表示されたときは、画面に従って操作してください。
 ・シークレットー時解除後に画面を消灯すると、シークレットモードに戻ります。

セキュリティ